# Upgrade de Software com Assistente de Upgrade de Dispositivo no Secure Firewall Threat Defense

## Contents

Introduction Prerequisites Requirements Licenciamento Componentes Utilizados Informações de Apoio Fluxo do Assistente do FMC Fluxo HA de FTD Fluxo FTD do cluster Verificação

## Introduction

Este documento descreve o Upgrade Wizard na Cisco Secure Firewall Threat Defense (FTD) e as diferentes opções para usá-lo.

### Prerequisites

#### Requirements

A Cisco recomenda que você tenha conhecimento destes tópicos:

- Cisco Secure Firewall Threat Defense (FTD)
- CiSCO Secure Firewall Management Center (FMC)

#### Licenciamento

Sem necessidade de licença específica, a licença básica é suficiente

### **Componentes Utilizados**

As informações neste documento são baseadas nestas versões de software e hardware:

• Cisco Secure Firewall Threat Defense (FTD), Cisco Secure Firewall Management Center (FMC) versão 7.2.1 The information in this document was created from the devices in a specific lab environment. All of the devices used in this document started with a cleared (default) configuration. Se a rede estiver ativa, certifique-se de que você entenda o impacto potencial de qualquer comando.

#### Informações de Apoio

Um novo Upgrade Wizard para FTD foi introduzido na versão 7.0 do software FTD

As vantagens que este assistente oferece são:

- New Device página de upgrade
- Várias atualizações de FTD em paralelo
- Melhor organização para selecionar o dispositivo de destino a ser atualizado

#### Fluxo do Assistente do FMC

As etapas 1, 2 e 3 são opcionais, o atalho começa na etapa 4.

Etapa 0. Carregue o pacote a ser instalado no FMC.

Etapa 1. Navegue até Devices > Device management.

Etapa 2. Selecione o dispositivo a ser atualizado para ter um menu na parte superior.

| Collapse All 1 Device Selected | Select Action 🔹 |
|--------------------------------|-----------------|
| Name                           | Mod             |
| Global (1)                     |                 |
| □ ∨ cbarrien (2)               |                 |
| FTD_GW                         | FTDv for VMware |

Etapa 3. Clique em Upgrade Firepower Software para ter a Device Upgrade exibir.

Atalho: Selecionar Devices / Device Upgrade no menu geral.

Etapa 4. Verifique se os dispositivos a serem atualizados estão selecionados.

Etapa 5. No Upgrade to selecione a versão de destino.

| Upgrade to: 7.2.1-40                              | ~ |
|---------------------------------------------------|---|
| 7.2.1-40                                          |   |
| Device Selection                                  | _ |
| 1 device selected to upgrade to Version 7.2.1-40. |   |

Etapa 6. No menu mostrado, envie a imagem para o FTD para copiar o pacote de atualização se esse processo não tiver sido feito.

(A Cisco recomenda que você distribua as atualizações da maneira antiga, por meio Configuration > Updates).

|             | Deploy  | Q       | C       | \$     | (      |  |  |  |
|-------------|---------|---------|---------|--------|--------|--|--|--|
| (           |         |         |         |        |        |  |  |  |
| Configurat  | tion    | H       | Health  |        |        |  |  |  |
| Users       |         | Monitor |         |        |        |  |  |  |
| Domains     |         | Policy  |         |        |        |  |  |  |
| Updates     | Updates |         |         |        | Events |  |  |  |
|             |         | E       | xclud   | е      |        |  |  |  |
| Licenses    |         | Ν       | /lonito | r Aler | ts     |  |  |  |
| Smart Lice  | enses   |         |         |        |        |  |  |  |
| Classic Lic | censes  |         |         |        |        |  |  |  |
|             |         |         |         |        |        |  |  |  |

Passo 7. Clique em Readiness marque-o e monitore-o nas tarefas de menu para conclusão. Depois de concluído, clique em Next.

Etapa 8. Clique em Start Upgrade e confirme com o Upgrade botão.

Etapa 9. Clique em Finish para concluir e fechar o assistente.

Etapa 10. Monitore as tarefas no Tasks menus.

#### Fluxo HA de FTD

Para o fluxo de atualização de HA do FTD, a única opção a ser modificada é decidir qual unidade de FTD atua como ativa e qual como em espera.

O processo para uma atualização FTD-HA é o seguinte:

- 1. Atualização da unidade em espera (recarregamento feito automaticamente).
- 2. Failover.
- 3. Atualização da nova unidade em espera (recarregamento feito automaticamente).
- 4. Failover manual (opcional).

#### Fluxo FTD do cluster

No fluxo de atualização do cluster, a ordem de atualização das unidades de dados pode ser modificada de acordo com os requisitos.

O fluxo normal é:

- 1. Atualização da(s) unidade(s) de dados (recarga feita automaticamente).
- 2. Desabilitar cluster na unidade de controle (feito automaticamente).
- 3. Atualize a unidade de controle antiga (recarregamento feito automaticamente).
- 4. Associe a unidade de cluster antiga ao cluster (feito automaticamente).

Depois que a verificação de preparação for concluída para os dispositivos do cluster, clique no botão com a legenda Change Upgrade Order.

| Device Details |                                  |       |         |         |  |  | Q. Search            |  |  |
|----------------|----------------------------------|-------|---------|---------|--|--|----------------------|--|--|
| 1 clus         | ter/HA pair is ready for upgrade | ð.    |         |         |  |  |                      |  |  |
| Devic          | ce ·                             | Model | Snort 3 | Details |  |  |                      |  |  |
| Chi Chi        | luster_SiteA                     |       |         |         |  |  | Change Upgrade Order |  |  |

Um menu pop-up é exibido e, em seguida, basta arrastar e soltar até o topo na ordem desejada.

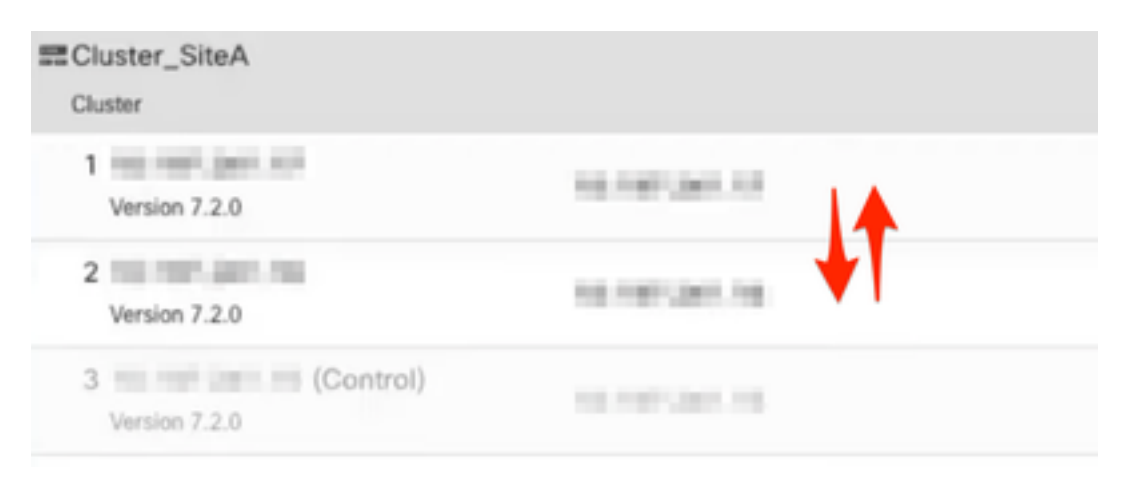

## Verificação

|   | <ul> <li>Monitore cada etapa no menu Tasks.</li> </ul>                  |                                |                              |             |            |           |                 |     |  |
|---|-------------------------------------------------------------------------|--------------------------------|------------------------------|-------------|------------|-----------|-----------------|-----|--|
|   | Deployments Upg                                                         | rades 🧧                        | Health                       | Tasks       |            | 💽 s       | how Notificatio | ons |  |
| I | 20+ total 0 waiting                                                     | 1 running                      | 0 retrying                   | 20+ success | 0 failures | ्, Filter |                 |     |  |
|   | Remote Install – Global                                                 |                                |                              |             |            |           |                 |     |  |
|   | Apply Cisco FTD Up<br>Successfully updated 1<br>Please reapply policies | devices.<br>to your manag      | IO to FTD(s)<br>red devices. |             |            |           | 14m 14s         | ×   |  |
|   | Remote Readiness Chec                                                   | k – Global                     |                              |             |            |           |                 |     |  |
|   | Checking Cisco FTD<br>Success. OK to upgrade                            | Upgrade 7.2.<br>to 7.2.1-40 ve | .1-40 on [ FT<br>rsion.      | 'D_GW ]     |            |           | 1m 45s          | ×   |  |
|   | Update Push - Global                                                    |                                |                              |             |            |           |                 |     |  |
|   | Push to FTD_GW<br>Complete                                              |                                |                              |             |            |           | 28s             | ×   |  |
|   |                                                                         |                                |                              |             |            |           |                 |     |  |

• No Devices Management há uma nova guia chamada Upgrade, que mostra o caminho de atualização do dispositivo.

| View By:    | Domain                           |               |             |                                |                                |               |           |                       |       |                      | Deploymen        | R History |
|-------------|----------------------------------|---------------|-------------|--------------------------------|--------------------------------|---------------|-----------|-----------------------|-------|----------------------|------------------|-----------|
| • All (2)   | • Error (1)                      | • Warning (0) | Offline (0) | <ul> <li>Normal (1)</li> </ul> | <ul> <li>Deployment</li> </ul> | t Pending (1) | Upgrade ( | 1)                    |       |                      | Q, Search Device | Add •     |
| Collacse Al |                                  |               |             |                                |                                |               |           |                       |       |                      |                  |           |
| •           | Name                             |               |             | Model                          | Version                        | Chassis       |           | Access Control Policy | Group | Upgrade Path         | Upgrade Status   |           |
| • •         | Global (1)                       |               |             |                                |                                |               |           |                       |       |                      |                  |           |
|             | <ul> <li>cbarrien (1)</li> </ul> |               |             |                                |                                |               |           |                       |       |                      |                  |           |
|             | O FTD_GW                         | Routed        |             | FTDv for VMware                | 7.2.1                          | N/A           |           | FTD                   |       | 7.1.0-90 -> 7.2.1-40 | Completed        |           |

#### Sobre esta tradução

A Cisco traduziu este documento com a ajuda de tecnologias de tradução automática e humana para oferecer conteúdo de suporte aos seus usuários no seu próprio idioma, independentemente da localização.

Observe que mesmo a melhor tradução automática não será tão precisa quanto as realizadas por um tradutor profissional.

A Cisco Systems, Inc. não se responsabiliza pela precisão destas traduções e recomenda que o documento original em inglês (link fornecido) seja sempre consultado.